BHP Billiton - Mt Arthur Inductions Onsite Inductions Booking User Guide Booking Inductions for MAC Administrator

| onsite track easy |  |
|-------------------|--|

#### logged out

### Onsite Login

| app    | 02     |
|--------|--------|
| change | server |

Please enter your Username and Password.

| Username: |       |
|-----------|-------|
| Password: |       |
|           | login |

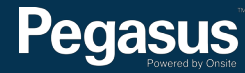

## Table of Contents

| Table of Contents                                                                    | 2  |
|--------------------------------------------------------------------------------------|----|
| Overview                                                                             | 2  |
| Booking the BHP Billiton Asset Induction (Employees)                                 | 3  |
| Booking the BHP Billiton Asset Induction (Employees) - Existing Onsite User          | 8  |
| Booking the BHP Billiton Asset Induction (Employees) - Creating a New Onsite Profile | 11 |
| Booking the MAC CHPP Plant Induction and/or MAC Maintenance Induction in Onsite      | 15 |

## For questions or assistance:

inductions@pegasus.net.au 1300 306 384

BHP Billiton Asset Induction Information Website >> http://www.nswecinductions.com.au

## Overview

All employees of BHP Mt Arthur Coal must complete an online Asset Induction. The online **BHP Billiton Asset Induction (Employees)** replaces the previous face-to-face **Mt Arthur Coal Surface Induction**.

This induction costs \$110 including GST per person and is booked through Onsite. Once the MAC administrator has booked their employees into the induction through the portal, the administrator will be emailed the employees' login details to be forwarded onto the employee to complete the induction online.

At the successful completion of the training, the employee will be issued the induction competency, now visible on their profile in the Onsite Track Easy database.

After your employee has successfully completed the BHP Billiton Asset Induction, you may book them into the **MAC CHPP Plant Induction (Employees)** and/or **MAC Maintenance Induction (Employees)** depending on their role. These inductions cost \$35 + GST each and are booked and completed online.

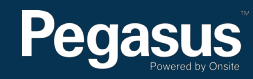

# Booking the BHP Billiton Asset Induction (Employees)

# BHP Billiton Mt Arthur - Booking Inductions in Onsite

Please follow this step-by-step guide to book your employees into BHP Billiton Asset induction (Employees).

Start in Onsite here >

| logged out   | Onsite Login                             |  |
|--------------|------------------------------------------|--|
| app2         | Please enter your Username and Password. |  |
| nange server | Username:                                |  |
|              | Password:                                |  |
|              |                                          |  |
|              |                                          |  |
|              |                                          |  |
|              |                                          |  |
|              |                                          |  |
|              |                                          |  |
|              |                                          |  |
|              |                                          |  |
|              |                                          |  |
|              |                                          |  |

#### Step 1>

Login to Onsite at https://secure.onsitetrackeasy.com.au by using your administrator username and password.

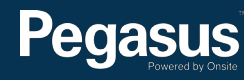

| onsite test                                               | mode   |                                                                                                    |                                                                                                    |                                                    | M                                        | t Arthur                          | Coal s         | ite          |                |
|-----------------------------------------------------------|--------|----------------------------------------------------------------------------------------------------|----------------------------------------------------------------------------------------------------|----------------------------------------------------|------------------------------------------|-----------------------------------|----------------|--------------|----------------|
| home                                                      | person | company                                                                                                    | compliance                                                                                               | training                                           | safety                                   | report                            | setup          | help         | realm          |
| session details                                           | Wel    | come to Mi                                                                                                    | Arthur                                                                                                   | event id looku                                     | р                                        |                                   | 41m            | nezone: Aust | tralia/NSW     |
| Session tag: 1369                                         |        | general                                                                                                    | charts                                                                                                   | templates                                          |                                          | waiting for ver                   | ified docs     | L            | atest loginout |
| U: laurensystem<br>R: Editor<br>C: U0 A14<br>(rep: realm) | Per    | nding Data /                                                                                                    | Incomplete Ac                                                                                            | types<br>venues<br>trons                           |                                          |                                   |                |              |                |
| L: Mt Arthur                                              | Lat    | User manual                                                                                                    | 2.125.0-SNAPS<br>(13.0Mb)                                                                                | внот                                               |                                          |                                   |                |              |                |
| Thu 30 Jun 2016<br>15:12                                  |        | <ul> <li>Suspended Re<br/>Disable the exi</li> <li>Activity Selec<br/>You can now c</li> <li>Verified Document</li> </ul> | s<br>bles<br>sting assignment of a r<br>tion at Logpoint<br>hoose to have Activitie<br>ments in Training | ole or prevent its futur                           | re selection by sus                      | pending that role for a logins.   | person.        |              |                |
| emergency<br>evacuation                                   |        | <ul> <li>'Tap &amp; Go' Log<br/>For streamlined</li> </ul>                                                                | clude verified docs in t<br>gpoint Mode<br>d logpoint access with t                                      | raining deliverables a<br>fast cycle times, try th | nd do the upload a<br>e new 'Tap & Go' f | nd ventication when st<br>eature. | tudent passes. |              |                |

#### Step 2>

From the top menu, hover over "Training" to expand the dropdown menu. Hover over "Events," then select "List."

| Search For:        |                         |           |           |      | add    |
|--------------------|-------------------------|-----------|-----------|------|--------|
| Training Provider: | Realm: Pegasus Safety 🗘 | Delivery: | All ᅌ     |      |        |
| Training Types:    | All                     | Status:   | Open ᅌ    |      | _      |
| Between:           | 23 🗘 June 🗘 2016 🗘      | and       | 30 ᅌ July | 2016 | search |

#### Step 3>

To view all training events, leave the search field empty, then select "Search."

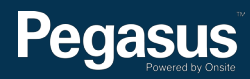

| Training Ever      | its for Realm: Pegasus Safety in Mt Arthur I | ocation           | printer<br>friendly |     |
|--------------------|----------------------------------------------|-------------------|---------------------|-----|
| Search For:        | ASSET                                        |                   |                     | add |
| Training Provider: | Realm: Pegasus Safety ᅌ                      | Delivery: 🛛 All 🔹 |                     | )   |
| Training Types:    | All                                          | Status: Open      |                     |     |
| Between:           | 23 🔾 June 🖸 2016 🖸                           | and 30 ᅌ July ᅌ 2 | search              |     |

#### Found 6 matches.

#### **Online Events**

| ID    | Name                         | Location  | From Date | To Date   | Туре               | Capacity | Att'ees     | Avail      | Venue                 | Online Provider | Online Course                                     | Status | Files |
|-------|------------------------------|-----------|-----------|-----------|--------------------|----------|-------------|------------|-----------------------|-----------------|---------------------------------------------------|--------|-------|
|       |                              |           |           |           |                    |          |             |            |                       |                 |                                                   | Open   | 0/0   |
|       |                              |           |           |           |                    |          |             |            |                       |                 |                                                   | Open   | 0/0   |
|       |                              |           |           |           |                    |          |             |            |                       |                 |                                                   | Open   | 0/0   |
|       |                              |           |           |           |                    |          |             |            |                       |                 |                                                   | Open   | 0/0   |
|       |                              |           |           |           |                    |          |             |            |                       |                 |                                                   | Open   | 0/0   |
| 45808 | BHP Billiton Asset Induction | Mt Arthur | 26 May 16 | 02 Jun 17 | Inductions         | 300      | 25          | 275        | MAC - Coursebuilder   | Course Builder  | Contractor CHPP Plant Overview & Departmental 1.3 | Open   | 0/0   |
|       |                              |           |           |           | Total:<br>Percent: | 1800     | 1225<br>68% | 575<br>32% | (Excluding Cancelled) |                 |                                                   |        |       |

### Step 4>

From the training events displayed, select "BHP Billiton Asset Induction."

| Online Training Event                                                                                            |                                                                                                    | printer<br>Friendly                                                                 |                               | Step 5><br>Once the BHP Billit | ton Asset Induction                             |
|----------------------------------------------------------------------------------------------------|----------------------------------------------------------------------------------------------------|-------------------------------------------------------------------------------------|-------------------------------|--------------------------------|-------------------------------------------------|
| EVENT DEFINITION<br>Name:<br>ID:<br>Basis:<br>Delivery:<br>Provider:<br>Type:<br>Venue:                          | Status: Capacity: 300<br>Attendees: 300<br>Waiting: 0<br>Unalloc Seats: 0<br>Available: 0<br>Fill Rate: 100% | ppen (notes)                                                                        | duplicate<br>transfer & close | book your employe              | and select "Add" to<br>e to the training event. |
| Date Range:<br>List In Portal:<br>Bill To Site:<br>Sales Code:<br>Item Code:<br>Attendee Cost:<br>Self-Register: | Reserved: 0 (0%<br>Not Started: 11 (49<br>Started: 1 (0%<br>Completed: 288 (9<br>Description: Mt Art         | )<br>6)<br>96%)<br>thur Coal - CHPP Plant Overview & Department Induction.          | add                           | add by company                 | add by crew                                     |
| File Upload Count:<br>Reg Co Approval:<br>Reg Site Contact:                                                      | Requirements: Requi                                                                                          | ires a current Mt Arthur Surface Induction provided by Pegasus prior to booking int | to this course.               | <b>(</b>                       |                                                 |

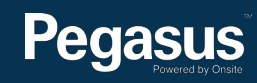

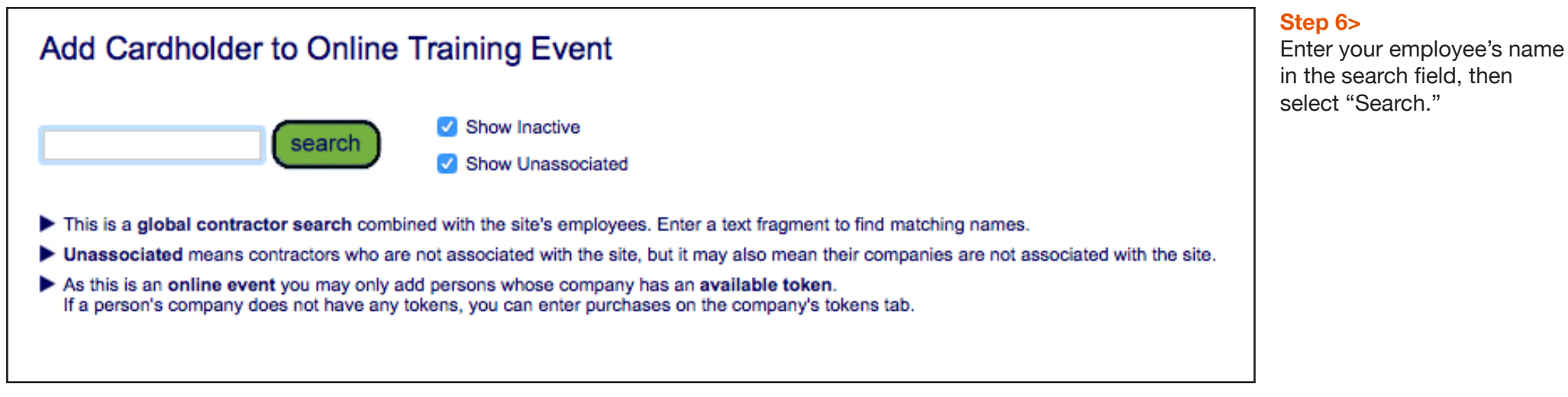

| Add Cardholder t                         | to Online Traini                                                                                                    | ng Ev                           | vent                                                                         |           |                                                                                                    |            |                                                              |         |               |
|------------------------------------------|----------------------------------------------------------------------------------------------------|---------------------------------|------------------------------------------------------------------------------|-----------|----------------------------------------------------------------------------------------------------|------------|--------------------------------------------------------------|---------|---------------|
|                                          | search Sh                                                                                                    | iow Inacti                      | ve<br>sociated                                                               | (         | add contra                                                                                                    | actor      | add em                                                       | bloyee  |               |
| Found 122 matches. Payment Method: Token |                                                                                                    |                                 |                                                                              |           |                                                                                                    |            |                                                              |         |               |
| Prerequisites: Before ca                 | ardholders can be passe                                                                                                    | d in this                       | event they mus                                                               | st have t | he following o                                                                                                    | competency | r:                                                           |         |               |
| Prerequisites: Before ca                 | Inavailable Because                                                                                                    | d in this                       | event they mus                                                               | Active    | he following o                                                                                                    | DOB        | Type                                                         | Company | Email Address |
| Prerequisites: Before ca                 | Unavailable Because                                                                                                    | Tokens                          | event they mus                                                               | Active    | ID                                                                                                    | DOB        | Type                                                         | Company | Email Address |
| Prerequisites: Before ca                 | Unavailable Because<br>Missing prerequisites<br>Missing orerequisites                                                             | Tokens                          | Unassociated<br>Unassociated<br>Unassociated                                 | Active    | ID                                                                                                    | DOB        | Type<br>Contractor<br>Contractor                             | Company | Email Address |
| Prerequisites: Before ca                 | Unavailable Because Missing prerequisites Missing prerequisites Missing prerequisites                                             | Tokens<br>0<br>0<br>0           | Unassociated<br>Unassociated<br>Unassociated<br>Unassociated                 | Active    | ID                                                                                                    | DOB        | Type<br>Contractor<br>Contractor<br>Contractor               | Company | Email Address |
| Prerequisites: Before ca                 | Unavailable Because Missing prerequisites Missing prerequisites Missing prerequisites Missing prerequisites Missing prerequisites | Tokens<br>0<br>0<br>0<br>0<br>0 | Unassociated<br>Unassociated<br>Unassociated<br>Unassociated<br>Unassociated | Active    | ID<br>Carefollowing of<br>Carefold Carefold C | DOB        | Type<br>Contractor<br>Contractor<br>Contractor<br>Contractor | Company | Email Address |

#### Step 7>

If your employee's name shows in the returned results, select them to add to the event by clicking on their name.

If your employee's name does not show in the results, continue to page 8.

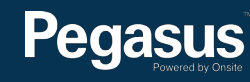

|   |                  |         | Company  |                                                                                                    |       |           | Online  | Online |        |        |      |         |      |             |                   |         |         |       |     |
|---|------------------|---------|----------|----------------------------------------------------------------------------------------------------|-------|-----------|---------|--------|--------|--------|------|---------|------|-------------|-------------------|---------|---------|-------|-----|
|   | Name             | ld      | Changed  | Company                                                                                                    | Seats | Date      | Student | Enrol  | Re-ind | Result | Mark | Retries | Keys | Attendance  | Shop Cart Line Id | Payment | Booking | Comme | nts |
|   |                  |         |          | Press and a first set                                                                                                    | 1     | 10 Jun 16 | 164952  | 238550 |        |        |      |         | ×    | Not Started | 484054            | Token   | view    | edit  |     |
|   | A                | 0013155 |          | S                                                                                                    | 1     | 27 May 16 | 163855  | 236865 |        | Pass   | 33   |         | ×    | Completed   | 472857            | Token   | view    | edit  |     |
|   | C                |         |          |                                                                                                    | 1     | 01 Jun 16 | 164251  | 237472 |        |        |      |         | ×    | Not Started | 476202            | Token   | view    | edit  |     |
|   |                  |         |          |                                                                                                    | 1     | 01 Jun 16 | 164252  | 237473 |        |        |      |         | ×    | Not Started | 476200            | Token   | view    | edit  |     |
|   |                  |         |          |                                                                                                    | 1     | 01 Jun 16 | 164253  | 237474 |        | Pass   | 33   |         | ×    | Completed   | 476203            | Token   | view    | edit  |     |
|   | <u> </u>         |         |          | S                                                                                                    | 1     | 16 Jun 16 | 166195  | 240436 |        |        |      |         | ×    | Not Started | 488027            | Token   | view    | edit  |     |
| D | C                |         |          |                                                                                                    | 1     | 30 May 16 | 138642  | 236866 |        | Pass   | 33   |         | ×    | Completed   | 473929            | Token   | view    | edit  |     |
|   |                  |         |          |                                                                                                    | 1     | 30 Jun 16 | none    | none   |        |        |      |         | ×    | Not Started |                   | Token   |         | edit  |     |
|   | F                |         |          |                                                                                                    | 1     | 23 Jun 16 | 166196  | 240437 | Yes    | Pass   | 33   |         | ×    | Completed   | 493239            | Token   | view    | edit  |     |
|   |                  |         |          | Reserved New Physics                                                                                                    | 1     | 27 May 16 | 163856  | 236867 |        | Pass   | 33   |         | ×    | Completed   | 473501            | Token   | view    | edit  |     |
| 0 |                  |         |          | M                                                                                                    | 1     | 31 May 16 | 164016  | 237119 |        | Pass   | 33   |         | ×    | Completed   | 475762            | Token   | view    | edit  |     |
|   | Comment          | -       |          | M                                                                                                    | 1     | 31 May 16 | 164017  | 237120 |        | Pass   | 33   |         | ×    | Completed   | 475763            | Token   | view    | edit  |     |
|   |                  | -       |          |                                                                                                    | 1     | 24 Jun 16 | 166197  | 240438 |        | Pass   | 33   |         | ×    | Completed   | 494111            | Token   | view    | edit  |     |
|   |                  |         |          |                                                                                                    | 1     | 14 Jun 16 | 88203   | 239024 |        | Pass   | 33   |         | ×    | Completed   | 486395            | Token   | view    | edit  |     |
|   | Janima Ten       | C00.35  |          | Contract of the local division of the local division of the local | 1     | 09 Jun 16 | 164953  | 238551 |        | Pass   | 33   |         | ×    | Completed   | 483178            | Token   | view    | edit  |     |
|   | Center           |         |          |                                                                                                    | 1     | 15 Jun 16 | 165281  | 239025 |        | Pass   | 33   |         | ×    | Completed   | 486548            | Token   | view    | edit  |     |
|   | Personal Control |         |          | 9                                                                                                    | 1     | 27 May 16 | 163857  | 236868 |        | Pass   | 33   |         | ×    | Completed   | 472859            | Token   | view    | edit  |     |
|   | Paralita         | -       |          | Protection Proj. 14                                                                                                    | 1     | 10 Jun 16 | 164954  | 238552 |        |        |      |         | ×    | Not Started | 484055            | Token   | view    | edit  |     |
|   | Rass Cash        | C       |          |                                                                                                    | 1     | 26 May 16 | 163858  | 236869 |        | Pass   | 33   |         | ×    | Completed   | 472232            | Token   | view    | edit  |     |
|   | S                | C       | update 🜩 | Rectification                                                                                                    | 1     | 27 May 16 | 163859  | 236870 | _      | Pass   | 33   |         | ×    | Completed   | 473497            | Token   | view    | edit  |     |
| D | Taper: Street    | CHENNES |          | 5                                                                                                    | 1     | 01 Jun 16 | 164254  | 237475 |        |        |      |         | ×    | Not Started | 476428            | Token   | view    | edit  |     |
|   | Territory Suffra | C       |          |                                                                                                    | 1     | 15 Jun 16 | 165282  | 239026 |        | Pass   | 33   |         | ×    | Completed   | 486549            | Token   | view    | edit  |     |
| ) | Tall lange       | Pending |          | P                                                                                                    | 1     | 27 Jun 16 | none    | none   |        |        |      |         |      |             | 496211            | Token   | view    |       |     |
| D |                  | C       |          | Management                                                                                                    | 1     | 26 May 16 | 163860  | 236871 |        | Pass   | 33   |         | ×    | Completed   | 472175            | Token   | view    | edit  |     |
| 5 |                  |         |          | S                                                                                                    | 1     | 03 Jun 16 | 164484  | 237821 |        |        |      |         | ×    | Not Started | 478728            | Token   | view    | edit  |     |

#### Step 8>

Your employee should now show in the list of Attendees and Reservations.

You have successfully booked your employee into the **BHP** Billiton Asset Induction (Employees).

Once you have booked your employee into the BHP Billiton Asset Induction (Employees), you'll be emailed login details to send to them so they can complete it online.

The induction consists of 10 questions that should take approximately 30 minutes to answer. The induction requires a 100% pass mark. On successful completion, the employee will have the competency added to their profile in the Onsite Track Easy database.

Employees can access site by manually entering their Onsite ID number, which displays on the certificate at the successful completion of the all required inductions.

#### Please note>

After your employee has successfully completed the BHP Billiton Asset Induction (Employees), you may book them into the **MAC CHPP Plant Induction** (Employees) and/or **MAC Maintenance Induction (Employees)** depending on their role.

Continue to page 15 for more details.

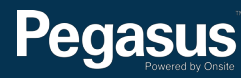

# Booking the BHP Billiton Asset Induction (Employees) - Existing Onsite User

| Add Cardholder to Online Training Event                                                                                                    | Step 9><br>Enter your employee's surname into the search field, then                                                                                                    |
|----------------------------------------------------------------------------------------------------|----------------------------------------------------------------------------------------------------|
| Image: Search     Image: Show Inactive     Image: add contractor     Image: add employee       Image: Show Unassociated     Image: Show Unassociated     Image: add contractor     Image: add employee       Found 0 matches.     Image: Show Unassociated     Image: add contractor     Image: add employee                                                                                                    | select "Search."                                                                                                    |
| <ul> <li>This is a global contractor search combined with the site's employees. Enter a text fragment to find matching names.</li> <li>Unassociated means contractors who are not associated with the site, but it may also mean their companies are not associated with the site.</li> <li>As this is an online event you may only add persons whose company has an available token.<br/>If a person's company does not have any tokens, you can enter purchases on the company's tokens tab.</li> </ul> |                                                                                                    |
| Add Cardholder to Online Training Event          Search       Image: Show Inactive       add contractor       add employee         Found 122 matches.       Show Unassociated       (add new person to Onsite if not found with search)         Payment Method:       Token         Prerequisites:       Before cardholders can be passed in this event they must have the following competency:                                                                                                    | Step 10><br>Check your employee is not shown in<br>the list of existing users. If they are an<br>existing user, click on their name.<br>If your employee is not listed as an<br>employee of BHP Billiton MAC in Onsite |
|                                                                                                    | Email Address       you will need to associate them to         BHP Billiton MAC before booking them         into the BHP Billiton Assot Induction                                                                      |
| Missing prerequisites 0 Unassociated 🗸 📼 Contractor                                                                                                    |                                                                                                    |
| Missing prerequisites 0 Unassociated 🗸 💶 🖬 Contractor                                                                                                    | (Employees). Io associate them, select                                                                                                    |
| Missing prerequisites 0 Unassociated 🗸 📼 Z                                                                                                    | "Add Employee."                                                                                                    |
| Missing prerequisites 0 Unassociated 🗸 🖙 📚 Contractor Sama                                                                                                    |                                                                                                    |
|                                                                                                    |                                                                                                    |

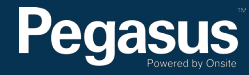

### Create Employee From Existing User

- Here are all the existing users who are not also employees. Click any name in this list to add the employee role to that user.
- Otherwise use the add button to create a new employee.

add

| Name                                                                                                    | ID Number Job Title |
|----------------------------------------------------------------------------------------------------|---------------------|
|                                                                                                    |                     |
| and the second second se |                     |
| -                                                                                                    |                     |
|                                                                                                    |                     |
|                                                                                                    |                     |
|                                                                                                    |                     |
|                                                                                                    |                     |
| -                                                                                                    |                     |
|                                                                                                    |                     |
|                                                                                                    |                     |
|                                                                                                    |                     |
|                                                                                                    |                     |

#### Step 11>

If they do not show in the list of existing users who are not also employees, go to **step 15 on page 12.** 

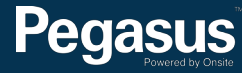

## New Employee From User Stephen Brooks

Please select an employer and default Location for Stephen Brooks.

| Employer:         | Bhp Billiton Limited | ٥ |   |
|-------------------|----------------------|---|---|
| Default Location: | Mt Arthur            |   | ٥ |
| cancel            | apply                |   |   |

#### Step 12>

From the dropdown fields, select the employee's Employer and Default location. Then select "Apply."

| Add New Employee       |                                                                 | Step 13>    |
|------------------------|-----------------------------------------------------------------|-------------|
| Company:               | BHP BILLITON LIMITED                                            | "Save."     |
| First Name:            |                                                                 |             |
| Middle Name:           |                                                                 |             |
| Last Name:             |                                                                 |             |
| PIN:                   |                                                                 |             |
| Phone 1: *             |                                                                 |             |
| Phone 2: *             |                                                                 |             |
| Email 1: *             |                                                                 | cancel save |
| Email 2: *             |                                                                 |             |
| Address: *             |                                                                 |             |
| Town: *                |                                                                 |             |
| State: *               |                                                                 |             |
| Post Code: *           |                                                                 |             |
| Country: *             | Australia                                                       |             |
| Date of Birth: *       | 1 ᅌ January ᅌ                                                   |             |
| Place of Birth: *      |                                                                 |             |
| Gender: *              |                                                                 |             |
| Drivers Lic. No: *     |                                                                 |             |
| Drivers Lic. State: *  |                                                                 |             |
| Drivers Lic. Class: *  |                                                                 |             |
| Drivers Lic. Expiry: * | 19                                                              |             |
| Fingerprint:           | An enrolment will be done when a logpoint requires verification |             |
| Employee Number:       |                                                                 |             |
| Department:            |                                                                 |             |

-

. .

|   |                 |              | 0                  |                           |       |           | 0                 | 0               |        |        |      |         |      |             |                   |         |         |       | _    |
|---|-----------------|--------------|--------------------|---------------------------|-------|-----------|-------------------|-----------------|--------|--------|------|---------|------|-------------|-------------------|---------|---------|-------|------|
|   | Name            | ld           | Company<br>Changed | Company                   | Seats | Date      | Online<br>Student | Online<br>Enrol | Re-ind | Result | Mark | Retries | Keys | Attendance  | Shop Cart Line Id | Payment | Booking | Comme | ints |
|   | A               |              |                    | Para and a second second  | 1     | 10 Jun 16 | 164952            | 238550          |        |        |      |         | ×    | Not Started | 484054            | Token   | view    | edit  |      |
|   | A               | 0013155      |                    | Sample Pyle               | 1     | 27 May 16 | 163855            | 236865          |        | Pass   | 33   |         | ×    | Completed   | 472857            | Token   | view    | edit  |      |
|   | <u> </u>        |              |                    |                           | 1     | 01 Jun 16 | 164251            | 237472          |        |        |      |         | ×    | Not Started | 476202            | Token   | view    | edit  |      |
|   |                 |              |                    |                           | 1     | 01 Jun 16 | 164252            | 237473          |        |        |      |         | ×    | Not Started | 476200            | Token   | view    | edit  |      |
|   |                 |              |                    |                           | 1     | 01 Jun 16 | 164253            | 237474          |        | Pass   | 33   |         | ×    | Completed   | 476203            | Token   | view    | edit  |      |
|   | <u></u>         |              |                    | Simo                      | 1     | 16 Jun 16 | 166195            | 240436          |        |        |      |         | ×    | Not Started | 488027            | Token   | view    | edit  |      |
|   | -               |              |                    |                           | 1     | 30 May 16 | 138642            | 236866          |        | Pass   | 33   |         | ×    | Completed   | 473929            | Token   | view    | edit  |      |
|   |                 |              |                    |                           | 1     | 30 Jun 16 | none              | none            |        |        |      |         | ×    | Not Started |                   | Token   |         | edit  |      |
|   | F               |              |                    |                           | 1     | 23 Jun 16 | 166196            | 240437          | Yes    | Pass   | 33   |         | ×    | Completed   | 493239            | Token   | view    | edit  |      |
|   | Carrier         |              |                    | Research Constant And     | 1     | 27 May 16 | 163856            | 236867          |        | Pass   | 33   |         | ×    | Completed   | 473501            | Token   | view    | edit  |      |
| ) |                 |              |                    | M                         | 1     | 31 May 16 | 164016            | 237119          |        | Pass   | 33   |         | ×    | Completed   | 475762            | Token   | view    | edit  |      |
|   | Gamman          | -            |                    | M                         | 1     | 31 May 16 | 164017            | 237120          |        | Pass   | 33   |         | ×    | Completed   | 475763            | Token   | view    | edit  |      |
|   |                 |              |                    | 2                         | 1     | 24 Jun 16 | 166197            | 240438          |        | Pass   | 33   |         | ×    | Completed   | 494111            | Token   | view    | edit  |      |
|   | H               |              |                    |                           | 1     | 14 Jun 16 | 88203             | 239024          |        | Pass   | 33   |         | ×    | Completed   | 486395            | Token   | view    | edit  |      |
|   |                 | C            |                    |                           | 1     | 09 Jun 16 | 164953            | 238551          |        | Pass   | 33   |         | ×    | Completed   | 483178            | Token   | view    | edit  |      |
|   |                 |              |                    |                           | 1     | 15 Jun 16 | 165281            | 239025          |        | Pass   | 33   |         | ×    | Completed   | 486548            | Token   | view    | edit  |      |
|   | Percel Cater    | CE           |                    | Section 2                 | 1     | 27 May 16 | 163857            | 236868          |        | Pass   | 33   |         | ×    | Completed   | 472859            | Token   | view    | edit  |      |
|   | Parmillion      |              |                    | Protocol and the Protocol | 1     | 10 Jun 16 | 164954            | 238552          |        |        |      |         | ×    | Not Started | 484055            | Token   | view    | edit  |      |
|   | Ring Cash       | C100-000     |                    |                           | 1     | 26 May 16 | 163858            | 236869          |        | Pass   | 33   |         | ×    | Completed   | 472232            | Token   | view    | edit  |      |
|   | S               | C            | update 🜩           | Rectification             | 1     | 27 May 16 | 163859            | 236870          |        | Pass   | 33   |         | ×    | Completed   | 473497            | Token   | view    | edit  |      |
|   | Tapita Same     | CERTE        |                    | S                         | 1     | 01 Jun 16 | 164254            | 237475          |        |        |      |         | ×    | Not Started | 476428            | Token   | view    | edit  |      |
|   | Territory, Same | 0            |                    |                           | 1     | 15 Jun 16 | 165282            | 239026          |        | Pass   | 33   |         | ×    | Completed   | 486549            | Token   | view    | edit  |      |
| כ | 100.000         | Pending      |                    |                           | 1     | 27 Jun 16 | none              | none            |        |        |      |         |      |             | 496211            | Token   | view    |       |      |
|   |                 |              |                    |                           | 1     | 26 May 16 | 163860            | 236871          |        | Pass   | 33   |         | ×    | Completed   | 472175            | Token   | view    | edit  |      |
| 5 |                 | <b>C</b> = 9 |                    | 5                         | 1     | 03 Jun 16 | 164484            | 237821          |        |        |      |         | ×    | Not Started | 478728            | Token   | view    | edit  |      |

#### Step 14>

Your employee should now show in the list of Attendees and Reservations.

You have successfully booked your employee into the **BHP** Billiton Asset Induction (Employees).

Once you have booked your employee into the BHP Billiton Asset Induction (Employees), you'll be emailed login details to send to them so they can complete it online.

The induction consists of 10 questions that should take approximately 30 minutes to answer. The induction requires a 100% pass mark. On successful completion, the employee will have the competency added to their profile in the Onsite Track Easy database.

Employees can access site by manually entering their Onsite ID number, which displays on the certificate at the successful completion of the all required inductions.

#### Please note>

After your employee has successfully completed the BHP Billiton Asset Induction, you may book them into the **MAC CHPP Plant Induction (Employees)** and/or **MAC Maintenance Induction (Employees)** depending on their role.

Continue to page 15 for more details.

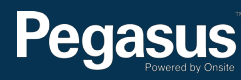

# Booking the BHP Billiton Asset Induction (Employees) - Creating a New Onsite Profile

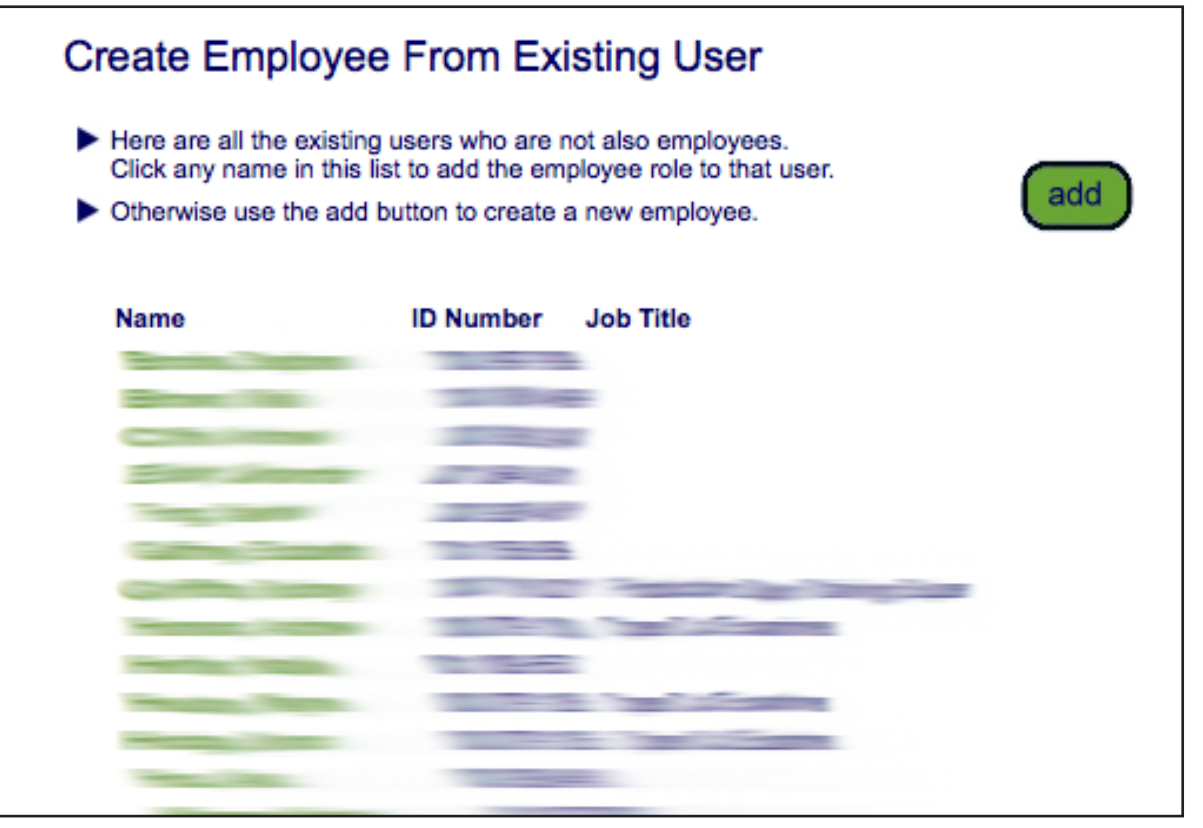

#### Step 15>

As your employee has not shown in the list of existing users who are not also BHP Billiton MAC employees, select "Add."

### Select Employer

Specific Employer

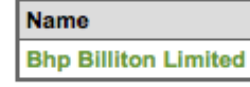

Click on a link to return that selection to the report page.

### Step 16>

Select BHP Billiton Limited as the employer.

| Add Employee to                                                                                    | Training Event                                                                                                    |                                                                                                    |
|----------------------------------------------------------------------------------------------------|----------------------------------------------------------------------------------------------------|----------------------------------------------------------------------------------------------------|
| Company:<br>Last Name:<br>First Name:<br>Middle Name:<br>Date of Birth:<br>Drivers License Number: | Bhp Billiton Limited                                                                                                    |                                                                                                    |
| ADD EMPLOYEE TO ON<br>search for existing                                                          | ISITE Before a new employee can be added u Search results will include system-wide Enter additional search criteria to segu | se <b>search for existing</b> to determine if the cardholder already exists in Onsite.<br>Contractors and Employees you have permission to view from the Australia and Oceania region with a <b>matching last name or drivers license</b> .<br>egate the most likely matches from the search results for easy identification. |
| Add Employee to                                                                                    | Training Event                                                                                                    |                                                                                                    |
| Company:<br>Last Name:<br>First Name:                                                              | Bhp Billiton Limited                                                                                                    |                                                                                                    |

19

Before a new employee can be added use search for existing to determine if the cardholder already exists in Onsite.

Enter additional search criteria to segregate the most likely matches from the search results for easy identification.

> Select a name below for a side-by-side comparison and the option of using that person instead of a new one.

Middle Name:

Date of Birth:

cancel

Drivers License Number:

ADD EMPLOYEE TO ONSITE

search for existing

Include "sounds like"

0 cardholders found.

Pegasus

#### **Step 17>**

Enter your employee's details, then select "Search for Existing." This will ensure you do not create a duplication in Onsite.

#### Step 18>

If your employee does not show as an existing cardholder, select "Add as New."

Search results will include system-wide Contractors and Employees you have permission to view from the Australia and Oceania region with a matching last name or drivers license.

> A name which cannot be clicked means the person is already enrolled in this online course (in this or another event), or does not have an email address.

| Add New Employee       |                                                                 | Step 19><br>Enter your employee's details, then scroll<br>down to the bottom of the page and select |
|------------------------|-----------------------------------------------------------------|----------------------------------------------------------------------------------------------------|
| Company:               | BHP BILLITON LIMITED                                            | "Save."                                                                                             |
| First Name:            |                                                                 |                                                                                                    |
| Middle Name:           |                                                                 | (cancel) (save)                                                                                     |
| Last Name:             |                                                                 |                                                                                                    |
| PIN:                   |                                                                 |                                                                                                    |
| Phone 1: *             |                                                                 |                                                                                                    |
| Phone 2: *             |                                                                 |                                                                                                    |
| Email 1: <sup>*</sup>  |                                                                 |                                                                                                    |
| Email 2: *             |                                                                 |                                                                                                    |
| Address: *             |                                                                 |                                                                                                    |
| Town: *                |                                                                 |                                                                                                    |
| State: *               |                                                                 |                                                                                                    |
| Post Code: *           |                                                                 |                                                                                                    |
| Country: *             | Australia 🗘                                                     |                                                                                                    |
| Date of Birth: *       | 1 🗘 January ᅌ                                                   |                                                                                                    |
| Place of Birth: *      |                                                                 |                                                                                                    |
| Gender: *              |                                                                 |                                                                                                    |
| Drivers Lic. No: *     |                                                                 |                                                                                                    |
| Drivers Lic. State: *  |                                                                 |                                                                                                    |
| Drivers Lic. Class: *  |                                                                 |                                                                                                    |
| Drivers Lic. Expiry: * | 19                                                              |                                                                                                    |
| Fingerprint:           | An enrolment will be done when a logpoint requires verification |                                                                                                    |
| Employee Number:       |                                                                 |                                                                                                    |
| Department:            |                                                                 |                                                                                                    |

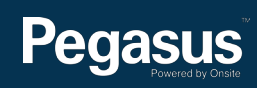

|   |                      |              | 0                  |                           |       |           | 0                 | 0               |        |        |      |         |      |             |                   |         |         |       | _    |
|---|----------------------|--------------|--------------------|---------------------------|-------|-----------|-------------------|-----------------|--------|--------|------|---------|------|-------------|-------------------|---------|---------|-------|------|
|   | Name                 | ld           | Company<br>Changed | Company                   | Seats | Date      | Online<br>Student | Online<br>Enrol | Re-ind | Result | Mark | Retries | Keys | Attendance  | Shop Cart Line Id | Payment | Booking | Comme | ints |
|   | A                    |              |                    | Para and a second second  | 1     | 10 Jun 16 | 164952            | 238550          |        |        |      |         | ×    | Not Started | 484054            | Token   | view    | edit  |      |
|   | A                    | 0013155      |                    | Sample Pyle               | 1     | 27 May 16 | 163855            | 236865          |        | Pass   | 33   |         | ×    | Completed   | 472857            | Token   | view    | edit  |      |
|   | <u> </u>             |              |                    |                           | 1     | 01 Jun 16 | 164251            | 237472          |        |        |      |         | ×    | Not Started | 476202            | Token   | view    | edit  |      |
|   |                      |              |                    |                           | 1     | 01 Jun 16 | 164252            | 237473          |        |        |      |         | ×    | Not Started | 476200            | Token   | view    | edit  |      |
|   |                      |              |                    |                           | 1     | 01 Jun 16 | 164253            | 237474          |        | Pass   | 33   |         | ×    | Completed   | 476203            | Token   | view    | edit  |      |
|   | <u></u>              |              |                    | Simo                      | 1     | 16 Jun 16 | 166195            | 240436          |        |        |      |         | ×    | Not Started | 488027            | Token   | view    | edit  |      |
|   | -                    |              |                    |                           | 1     | 30 May 16 | 138642            | 236866          |        | Pass   | 33   |         | ×    | Completed   | 473929            | Token   | view    | edit  |      |
|   |                      |              |                    |                           | 1     | 30 Jun 16 | none              | none            |        |        |      |         | ×    | Not Started |                   | Token   |         | edit  |      |
|   | F                    |              |                    |                           | 1     | 23 Jun 16 | 166196            | 240437          | Yes    | Pass   | 33   |         | ×    | Completed   | 493239            | Token   | view    | edit  |      |
|   | Carrier              |              |                    | Research Constant And     | 1     | 27 May 16 | 163856            | 236867          |        | Pass   | 33   |         | ×    | Completed   | 473501            | Token   | view    | edit  |      |
| ) |                      |              |                    | M                         | 1     | 31 May 16 | 164016            | 237119          |        | Pass   | 33   |         | ×    | Completed   | 475762            | Token   | view    | edit  |      |
|   | Gamman               | -            |                    | M                         | 1     | 31 May 16 | 164017            | 237120          |        | Pass   | 33   |         | ×    | Completed   | 475763            | Token   | view    | edit  |      |
|   |                      |              |                    | 23                        | 1     | 24 Jun 16 | 166197            | 240438          |        | Pass   | 33   |         | ×    | Completed   | 494111            | Token   | view    | edit  |      |
|   | H                    |              |                    |                           | 1     | 14 Jun 16 | 88203             | 239024          |        | Pass   | 33   |         | ×    | Completed   | 486395            | Token   | view    | edit  |      |
|   |                      | C            |                    |                           | 1     | 09 Jun 16 | 164953            | 238551          |        | Pass   | 33   |         | ×    | Completed   | 483178            | Token   | view    | edit  |      |
|   |                      |              |                    |                           | 1     | 15 Jun 16 | 165281            | 239025          |        | Pass   | 33   |         | ×    | Completed   | 486548            | Token   | view    | edit  |      |
|   | Percel Cater         | CE           |                    | Section 2                 | 1     | 27 May 16 | 163857            | 236868          |        | Pass   | 33   |         | ×    | Completed   | 472859            | Token   | view    | edit  |      |
|   | Parmillion           |              |                    | Protocol and the Protocol | 1     | 10 Jun 16 | 164954            | 238552          |        |        |      |         | ×    | Not Started | 484055            | Token   | view    | edit  |      |
|   | Ring Cash            | C100-000     |                    |                           | 1     | 26 May 16 | 163858            | 236869          |        | Pass   | 33   |         | ×    | Completed   | 472232            | Token   | view    | edit  |      |
|   | S                    | C            | update 🜩           | Rectification             | 1     | 27 May 16 | 163859            | 236870          |        | Pass   | 33   |         | ×    | Completed   | 473497            | Token   | view    | edit  |      |
|   | Tapita Same          | CERTE        |                    | S                         | 1     | 01 Jun 16 | 164254            | 237475          |        |        |      |         | ×    | Not Started | 476428            | Token   | view    | edit  |      |
|   | Territory, Territory | 0            |                    |                           | 1     | 15 Jun 16 | 165282            | 239026          |        | Pass   | 33   |         | ×    | Completed   | 486549            | Token   | view    | edit  |      |
| כ | 100.000              | Pending      |                    |                           | 1     | 27 Jun 16 | none              | none            |        |        |      |         |      |             | 496211            | Token   | view    |       |      |
|   |                      |              |                    |                           | 1     | 26 May 16 | 163860            | 236871          |        | Pass   | 33   |         | ×    | Completed   | 472175            | Token   | view    | edit  |      |
| 5 |                      | <b>C</b> = 9 |                    | 5                         | 1     | 03 Jun 16 | 164484            | 237821          |        |        |      |         | ×    | Not Started | 478728            | Token   | view    | edit  |      |

#### Step 20>

Your employee should now show in the list of Attendees and Reservations.

You have successfully booked your employee into the **BHP** Billiton Asset Induction (Employees).

Once you have booked your employee into the BHP Billiton Asset Induction (Employees), you'll be emailed login details to send to them so they can complete it online.

The induction consists of 10 questions that should take approximately 30 minutes to answer. The induction requires a 100% pass mark. On successful completion, the employee will have the competency added to their profile in the Onsite Track Easy database.

Employees can access site by manually entering their Onsite ID number, which displays on the certificate at the successful completion of the all required inductions.

#### Please note>

After your employee has successfully completed the BHP Billiton Asset Induction, you may book them into the **MAC CHPP Plant Induction (Employees)** and/or **MAC Maintenance Induction (Employees)** depending on their role.

Continue to page 16 for more details.

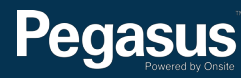

# Booking the MAC CHPP Plant Induction and/or MAC Maintenance Induction in Onsite

After your employee has successfully completed the BHP Billiton Asset Induction (Employees), you may book them into the **MAC CHPP Plant Induction** (Employees) and/or **MAC Maintenance Induction (Employees)** depending on their role.

To book them into MAC CHPP Plant Induction (Employees) and/or MAC Maintenance Induction (Employees), follow this user guide. However instead of selecting BHP Billiton Asset Induction (Employees) throughout the process, select MAC CHPP Plant Induction (Employees) and/or MAC Maintenance Induction (Employees).

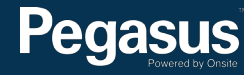

## For questions or assistance:

inductions@pegasus.net.au

1300 306 384

BHP Billiton Asset Induction Information Website >> http://www.nswecinductions.com.au

## Pegasus Powered by Onsite

### Safety Inductions Booking Portal

### A Home

Help | Terms & Conditions | Privacy

app9 change server

03-May-2016 12:44

#### Welcome

Here you may

- Apply for registration of your company with Pegasus Safety and, once your company has been registered,
- Book your employees into the classroom or online induction courses and they will be issued with Onsite work cards on completion

#### Register

Click the register button if you want to:

- · Find out if your company is already registered
- Apply to register your company
- Check the status of a registration application

### Register

#### Login

If your company is already registered, login here if you want to:

- Book training for your employees
- Check your employee records
- Administer your employee's Onsite work cards

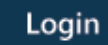

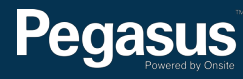